#### Canvas Observer/Parent Account Set-up

1. Go to https://rcpsonline.instructure.com/login/canvas

| ROANOKE COUNTY<br>Public Schools                                                               | Browse course:              |  |
|------------------------------------------------------------------------------------------------|-----------------------------|--|
| Login                                                                                          |                             |  |
|                                                                                                |                             |  |
| Password                                                                                       |                             |  |
|                                                                                                |                             |  |
| Stay signed in                                                                                 |                             |  |
| Forgot Password?                                                                               | Log In                      |  |
|                                                                                                |                             |  |
| Help Privacy Policy Acceptable                                                                 | Use Policy Facebook Twitter |  |
| TINSTRUCTURE                                                                                   |                             |  |
| Meet the Instructure Learning Platform:<br>Canuar LMS Mastery Connect Elevate Analytics Impact |                             |  |

### 2. Click Forgot Password.

| ROANOKE COUNTY Browse courses                                                                  |  |  |
|------------------------------------------------------------------------------------------------|--|--|
| Login                                                                                          |  |  |
| Password                                                                                       |  |  |
|                                                                                                |  |  |
| Stay signed in     Log In                                                                      |  |  |
| Hele Privacy.Policy Accentable Use Policy Facebook Twitter                                     |  |  |
| Meet the Instructure Learning Platform:<br>Canvas LMS Mastery Connect Elevate Analytics Impact |  |  |

3. At Login, type your **ParentVUE Username ID** & select "**Request Password**". Please note that your Canvas & ParentVUE accounts are separate but will have same Username ID/Login. They can have the same password also , but it is not a requirement.

| ROANOKE COUNTY Browse courses                              |  |  |
|------------------------------------------------------------|--|--|
| Enter your Login and we'll send you a link to change       |  |  |
| 1 your password.                                           |  |  |
| Login                                                      |  |  |
|                                                            |  |  |
|                                                            |  |  |
|                                                            |  |  |
| Back to Login 2 Request Password                           |  |  |
|                                                            |  |  |
| Help Privacy Policy Acceptable Use Policy Facebook Twitter |  |  |
| S INSTRUCTURE                                              |  |  |
| Meet the Instructure Learning Platform:                    |  |  |
| Canvas LMS Mastery Connect Elevate Analytics Impact        |  |  |
|                                                            |  |  |

- If you do not know your ParentVUE ID, log in to your ParentVUE account and click the My Account tab.
- If you have a ParentVUE account, but cannot log in to it, please contact your child's school for assistance.
- If you do not have a ParentVUE account, contact your child's school to get a verification code.

#### 4. You will receive this prompt:

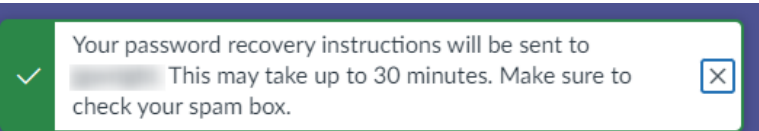

An email will be sent to the email address that corresponds with the ParentVue User ID.

5. The email you receive will be sent from "Instructure Canvas". See below: Forgot Password: Canvas International International

| Instructure Canvas <notifications@instructure.com><br/>to me ▼</notifications@instructure.com> |                                                                        |
|------------------------------------------------------------------------------------------------|------------------------------------------------------------------------|
|                                                                                                | You requested a confirmation of your password for logging into Canvas. |
|                                                                                                | This address is associated with the login,                             |
|                                                                                                | Click here to set a new password                                       |
|                                                                                                | 💮 CANVAS                                                               |
|                                                                                                | Update your notification settings                                      |
| Click "Click here to set new passy                                                             | vord".                                                                 |

6. You will enter a "New Password" & "Confirm New Password".

| Change login pas      | sword for       |
|-----------------------|-----------------|
| New Password:         |                 |
| Confirm New Password: |                 |
|                       | Update Password |

*Be reminded that this password is NOT related to your ParentVue account and the action above will not effect your ParentVue password.* 

7. You should now be able to login to Canvas. The "Login" is the same as your ParentVue ID. Enter the password that you've set up for Canvas. Then, click "Log In".

| ROANOKE COUNTY<br>Public Scheels                                                                      | Browse courses                 |  |
|----------------------------------------------------------------------------------------------------|--------------------------------|--|
| Login                                                                                                 |                                |  |
| Password                                                                                              |                                |  |
| Stay signed in Forgot Password?                                                                       | Log In                         |  |
| Help Privacy Policy Acceptable Use F                                                                  | <u>'olicy Eacebook Twitter</u> |  |
| INSTRUCTURE                                                                                           |                                |  |
| Meet the Instructure Learning Platform:<br>Canvas LMS <u>Mastery Connect</u> Elevate Analytics Impact |                                |  |

8. Upon login, you will see the Canvas Dashboard and your child's Canvas course.

**\*\*\*See the directions for setting your Notification preferences, located on the next page.\*\*\*** You will likely want to change the frequency and type of notifications you will receive from Canvas

## **Changing Canvas Notification Settings**

Canvas includes a set of default notification settings you can receive for your courses. However, you can change the default settings by setting your own notification settings. These settings only apply to you; they are not used to control how course updates are sent to other users.

Notifications are sent as one of four delivery types: notify me right away, daily summary, weekly summary, or don't send. If you change a setting, the change is made immediately to your account.

Notification settings apply to all of your courses unless you set notification settings for each of your courses.

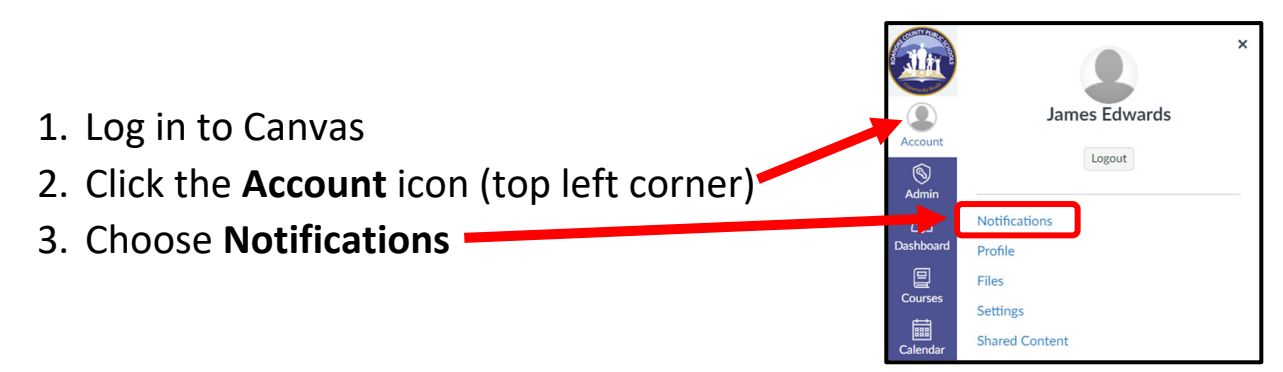

# 4. Note the messages at the top of the screen

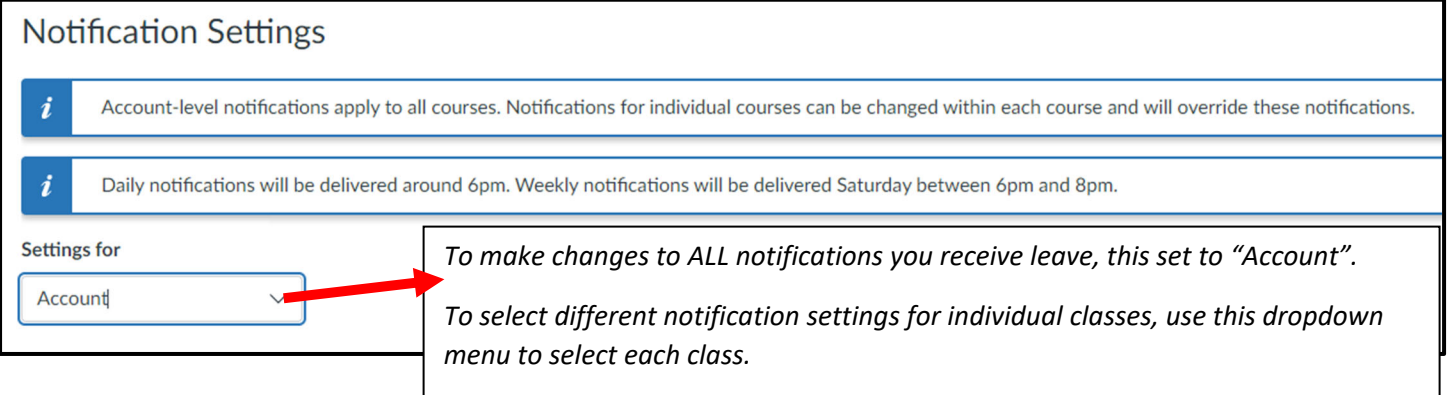

5. For each Course Activity, click the notification icon to change how often you receive notifications: Immediately, Daily, Weekly, or Off

| Course Activities | ities Email<br>emilyboone@instruct |  |
|-------------------|------------------------------------|--|
| Due Date          |                                    |  |
| Grading Policies  | 2 🌲 Notify immediately             |  |
|                   | 3 🛐 Daily summary                  |  |
| Course Content    | 4 🖽 Weekly summary                 |  |
| Files             | 5 🖉 Notifications off              |  |

6. Changes are Auto-Saved